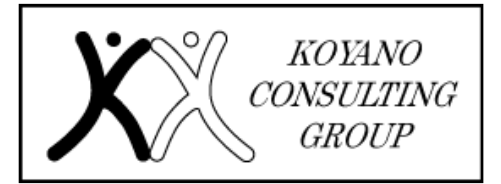

小谷野会計グループ

〒151-0053 東京都渋谷区代々木1-22-1 JRE 代々木一丁目ビル 14 階 TEL:03-5350-7435 FAX:03-5350-7436

# 《会計・税務の知識》 eLTAX におけるダイレクト納付等の二段階認証導入について

#### はじめに

税務手続のデジタル化が進むにあたり、セキ ユリティの確保が求められております。

今回は、ダイレクト納付の二段階認証につい てご紹介いたします。

#### 1. ダイレクト納付等の二段階認証導入の背景

地方税共同機構が提供している「地方税お支払 サイト」(令和5年4月稼働開始)では、eLTAX利 用者 ID とパスワードでのログインのみで納付手続 きを行えるダイレクト納付について、第三者によ るなりすましのリスクを考慮し検討した結果、稼 働当初からワンタイムパスワードによる二段階認 証を導入しています。

一方、PCdesk (DL版) / (WEB版) 等において も、地方税共通納税システムで法人二税や個人住 民税(特別徴収)等の電子納税を取り扱うことか ら、同様のリスクを抱えているため、早期にセキ ュリティを強化する必要があると判断され、検討 されてきました。地方団体との協議を経て令和6 年度改修の実施が決定し、仕様検討の上で、令和 7年3月24日(月)にワンタイムパスワードによ る二段階認証を導入する運びとなりました。

### 2. ダイレクト納付の二段階認証による納付手順

(1)納付方法選択画面にてダイレクト方式を選択

(2)「今すぐ納付を行う」または「納付日を指定して納付を行う」を選択

(3) ワンタイムパスワードの通知先メールアドレス を選択 ※利用者 ID に紐付けて登録済みのメール アドレス(最大3件)から選択

(4)(3)で選択したアドレス宛てに送信されるワン タイムパスワードを確認

(5)PCdesk に表示されるワンタイムパスワード入 力画面に入力

(6)納付手続き完了

3.メールアドレスの変更または追加時の二段階認 証対応

◆変更の場合◆

(1)利用者情報照会・変更画面で「e-Mail」欄に

入力されているアドレスを変更し、画面右下の 「次へ」をクリック

- (2)送信確認画面の内容を確認し、画面右下の「次へ」をクリック
- (3)(1)で入力したアドレス宛てに送信されるワン タイムパスワードを確認
- (4) PCdesk に表示されるワンタイムパスワード入 力 画面に入力
- (5)変更手続き完了

◆追加の場合◆

- (1)利用者情報照会・変更画面で空欄の「e-Mail」 欄にアドレスを追加し、画面右下の「次へ」を クリック
- (2)送信確認画面の内容を確認し、画面右下の「次へ」をクリック
- (3)(1)で追加したアドレス宛てに送信されるワン タイムパスワードを確認
- (4) PCdesk に表示されるワンタイムパスワード入 力画面に入力
- (5)追加手続き完了
- おわりに

対象となる手続きは、「ダイレクト納付手続き」 及び「利用者 ID に紐づくメールアドレスの変更・ 追加手続き」の二つです。

地方税お支払サイトと同様のワンタイムパスワ ード発行・認証機能を導入し、PCdesk(DL版)/ (WEB版)等の利用者へワンタイムパスワードを

送信します。

ワンタイムパスワードは eLTAX 利用者 ID に紐 付けて登録されているメールアドレス宛に送信さ れます。ご利用の利用者 ID のメールアドレス登録 内容が誤っている場合、ワンタイムパスワードが 確認できず納税に支障をきたすおそれがあります ので、納税を行う者が受け取ることのできるメー ルアドレスが登録されていることを今一度ご確認 いただきますようお願いいたします。

(担当:和田)

## TEL.03 (5350) 7435 otoiawase@koyano-cpa.gr.jp

https://koyano-cpa.gr.jp/©коуано CONSULTING GROUP 無断転載・引用禁止